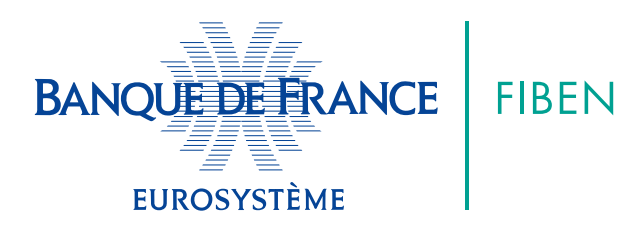

## COMMENT VÉRIFIER QUE LA DATE DE VALIDITÉ DE MON CERTIFICAT N'EST PAS DÉPASSÉE ?

Dans votre barre de programmes Windows, sélectionnez « Safenet Authentification Client Tools »

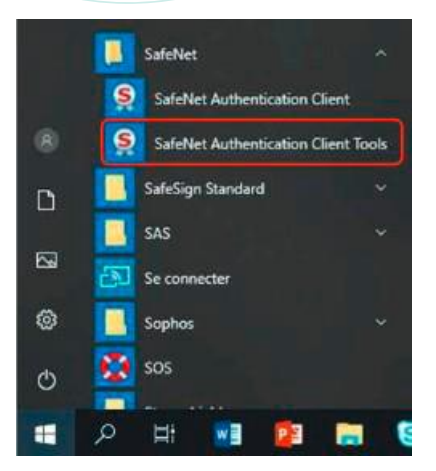

2.

Cliquez sur « carte BDF » puis sur la roue crantée (paramètres) en haut à droite

| Statefort Auftrentisation Client Taolo |            | gemalto                            |
|----------------------------------------|------------|------------------------------------|
| SafeNet Autho                          | entication | Client 🍡 🎯 🛛 🤉 🏚                   |
| Carle BDF                              | 7          | Revansive to taken                 |
|                                        | ****       | Notifier in Not de passe du toiren |
|                                        | 1          | Déversuiller le token              |
|                                        | 8          | Supprier le contenu du takan       |
|                                        | Q          | Allahar las informations du takam  |
|                                        | <b>A</b>   | Deservent Safehiet Vesait Toloro   |
|                                        |            | @ GEMALTO.COM                      |

## 3. Cliquez sur « Certificat utilisateur » et double clic sur « l'identifiant du certificat »

| SafeNet Autho                  | entication Client                                                          | 00178                          | Informations sur le certificat                                                                                                    |
|--------------------------------|----------------------------------------------------------------------------|--------------------------------|----------------------------------------------------------------------------------------------------|
| V Scheine Automation Cher Tank | So So<br>from for par Constan<br>Diverse PCARE in our de finees PC 2000-30 | Daedh<br>29 Autoriticatin deit | Garantit votre identité auprès d'un ordinateur distant     1.2.250.1.115.200.3.1.2.6.1.1.1      Consultez la déclaration de l'autorité de certification pour plu Délivré par Banque de France AC v3 Operateur Valide du 20/12/2021 au 20/12/2024 |
|                                |                                                                            |                                | Installer un certificat Déclaration de l'émetteur                                                                                                    |

- Si votre certificat est périmé, voir la rubrique
   Comment dois-je compléter le formulaire de commande d'un certificat ? »
- Si votre certificat n'est pas périmé, voir la rubrique « Comment vérifier le nombre de tentatives de code PIN »